## Submitting Midterm and Final Grades Via Canvas

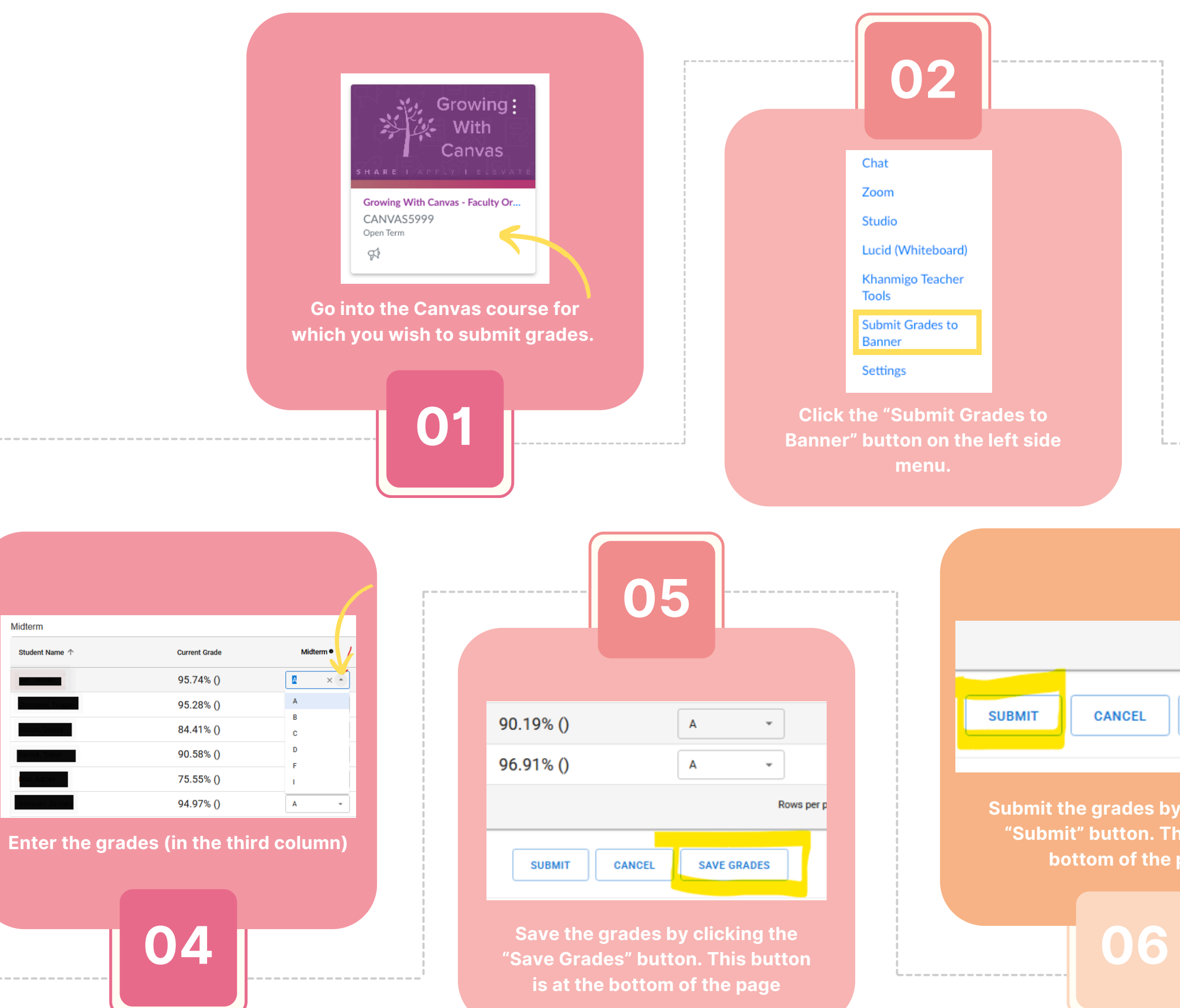

Midterm

Student Name 1

| MIDTERM FINAL                                                          |                               |                    |
|------------------------------------------------------------------------|-------------------------------|--------------------|
| Midterm                                                                |                               |                    |
| Student Name 🛧                                                         |                               |                    |
|                                                                        |                               |                    |
| Select the desired tab f<br>either Midterm or Fi                       | for submitting<br>nal grades. |                    |
|                                                                        |                               |                    |
| 0.3                                                                    |                               |                    |
|                                                                        |                               |                    |
|                                                                        |                               |                    |
| Row                                                                    |                               |                    |
| SAVE GRADES                                                            |                               |                    |
|                                                                        | Midterm •                     | Submitted Grades • |
| by clicking the                                                        | A •                           |                    |
| e page.                                                                | B v                           | B                  |
| Double-check your submitted grades<br>by looking in the fourth column. |                               |                    |